## Using CBE RemoteApp Server

## Off campus access requires connection to UW OnNet VPN.

https://softy.cac.washington.edu/HuskyOnNet/

## MacOS users will need to download the Microsoft Remote Desktop client from the Mac Store

1) Open a browser and connect to https://rdweb.be.uw.edu Enter your UW email address and password to login.

| _                                          |                                                                                                    | RD Web Access |
|--------------------------------------------|----------------------------------------------------------------------------------------------------|---------------|
| CBE RDWeb<br>CBE Remote Application Server |                                                                                                    |               |
|                                            |                                                                                                    | Help          |
|                                            | UW Email Addr: cbemots@uw.edu Password:                                                                                                    |               |
|                                            | Security<br>This resource is for CBE Students and those taking<br>specific CBE Courses only. MacOS users will need to<br>download and install the Microsoft Remote Desktop<br>Client from the Mac Store. Off campus use requires<br>connection via UW OnNet VPN. |               |
|                                            | Sign in                                                                                                    |               |
|                                            | After downloading CBE RDP files, applications may be<br>launched directly from them, bypassing web access.<br>Please save all files to the UW U Drive.                                                                                                    |               |
| Windows Server• 2022                       |                                                                                                    | Microsoft     |

2) Left click on an application, it will download an "RDP" application-specific file. In your browser, choose "Always open files of this type", and "Open". After downloading the rdp file, the application can be launched by it, bypassing the website.

| W                                        | CBE RD<br>CBE Remote Ap | Web                       |                  |                                   |                            | $\langle Q \rangle$ |          |        | RD Web Acces    |
|------------------------------------------|-------------------------|---------------------------|------------------|-----------------------------------|----------------------------|---------------------|----------|--------|-----------------|
| CBE Rem                                  | noteApps                |                           |                  |                                   |                            |                     |          |        | Help 🛛 Sign out |
| Current                                  | folder: /               |                           |                  |                                   |                            |                     |          |        |                 |
| @RISK 8.2                                | ArcCatalog<br>10.8.2    | ArcGIS Pro<br>3.0         | ArcMap<br>10.8.2 | Bluebeam<br>Revu 20               | Circuitscape<br>3.54       | DIALux 4.13         | EMC 20.1 | Equest | Fragstats 4.2   |
| Impact<br>Estimator for<br>Buildings 5.4 | Map UW<br>U-drive       | On-Screen<br>Takeoff 3.98 | P6 21.12         | Primavera<br>Risk Analysis<br>8.7 | Sage<br>Estimating<br>20.1 | Tableau<br>2022.2   |          |        |                 |
| Window                                   | s Server• 2022          |                           |                  |                                   |                            |                     |          |        | Microsoft       |

3) You are presented with a security window, an additional authentication request, and another security window.

Check "Don't ask me again for connections to this computer", then click "Connect".

| 퉣 Rem                                                                                                    | oteApp                                            | ×                                                                                                    |  |  |  |
|----------------------------------------------------------------------------------------------------|---------------------------------------------------|----------------------------------------------------------------------------------------------------|--|--|--|
| The publisher of this RemoteApp program can't be identified. Do you want to connect to run the program anyway? |                                                   |                                                                                                    |  |  |  |
| This Rem<br>unless yo                                                                                          | oteApp program could h<br>u know where this progr | nam your local or remote computer. Do not connect to run this program<br>am came from or have used it before. |  |  |  |
|                                                                                                    | Publisher:                                        | Unknown publisher                                                                                             |  |  |  |
| 759                                                                                                    | Туре:                                             | RemoteApp program                                                                                             |  |  |  |
|                                                                                                    | Path:                                             | tableau                                                                                                    |  |  |  |
|                                                                                                    | Name:                                             | Tableau 2022.2                                                                                                |  |  |  |
|                                                                                                    | Remote computer:                                  | REMOTE.BE.UW.EDU                                                                                              |  |  |  |
| 🗹 Don't                                                                                                    | ask me again for conne                            | ctions to this computer                                                                                       |  |  |  |
| Show                                                                                                    | w Details                                         | Connect Cancel                                                                                                |  |  |  |

Login again with your UW email address and password. Check "Remember me", then click "OK".

| Windows Security                                                       | × |
|------------------------------------------------------------------------|---|
| Enter your credentials                                                 |   |
| These credentials will be used to connect to cbe-<br>remote.be.uw.edu. |   |
| cbemots@uw.edu                                                         |   |
| Password                                                               |   |
| ✓ Remember me                                                          |   |
| More choices                                                           |   |

You may see a second security window stating "The identity of the remote computer cannot be verified". Check "Do not ask me again for connections to this computer", then click "YES".

| NemoteApp                                                                                                    |  |
|----------------------------------------------------------------------------------------------------|--|
| The identity of the remote computer cannot be verified. Do you want to connect anyway?                                        |  |
| The remote computer could not be authenticated due to problems with its<br>security certificate. It may be unsafe to proceed. |  |
| Certificate name                                                                                                    |  |
| Name in the certificate from the remote computer:<br>cbe-remote.be.uw.edu                                                     |  |
| Certificate errors                                                                                                    |  |
| The following errors were encountered while validating the remote<br>computer's certificate:                                  |  |
| The certificate is not from a trusted certifying authority.                                                                   |  |
| Do you want to connect despite these certificate errors?                                                                      |  |
| ☑ Don't ask me again for connections to this computer                                                                         |  |
| View certificate Yes No                                                                                                    |  |

4) Your Application launches.

5) Local files may be accessed via the drive labeled "C on <computername>". Save all files there or UW "UDRIVE".

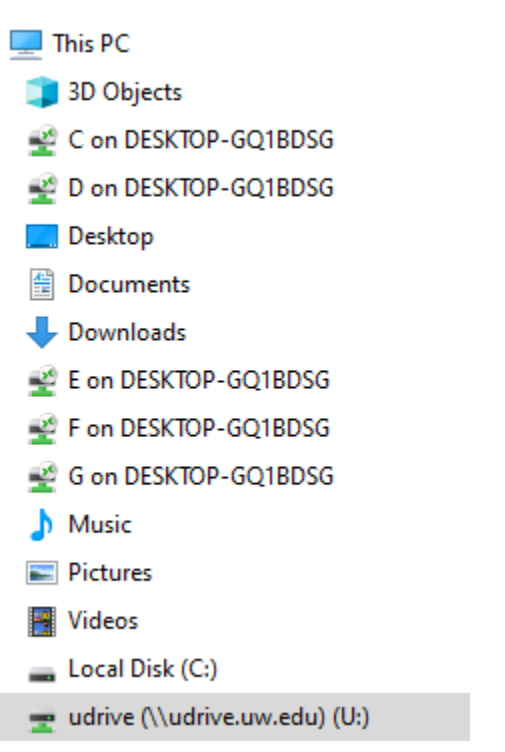